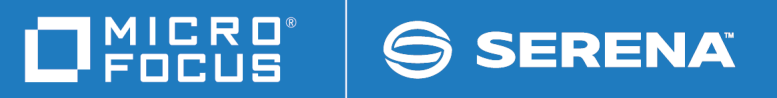

## DIMENSIONS® CM 14.4 DOCUMENTATION PORTFOLIO

If you have opened this file in your browser and can only see the cover page:

- Chrome: right-click the page and select Save as.
- Firefox: right-click the page and select Save Page As. Alternatively, open the file using Internet Explorer.